Step 1: Access the "Army Benefits Center-Civilians" (ABC-C) website at <u>https://portal.chra.army.mil/abc/</u> and click on the "GRB" icon.

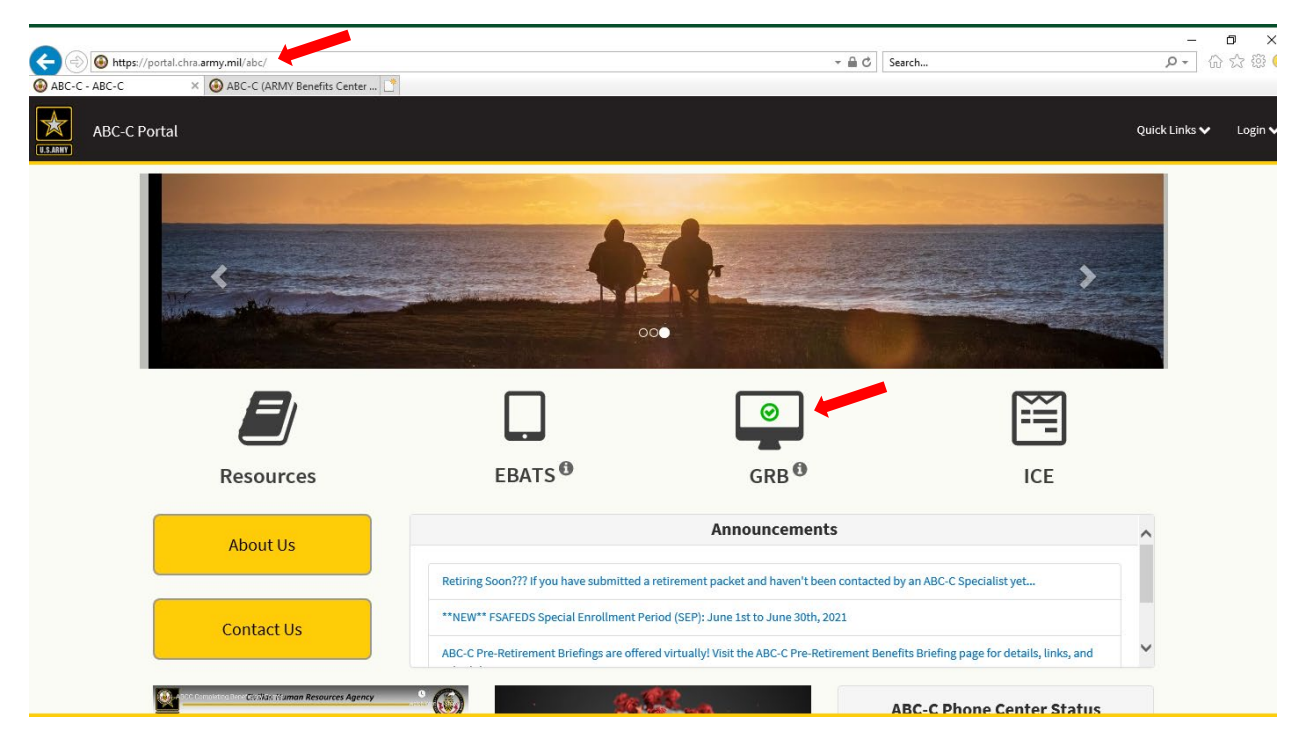

## Step 2: Enter your CAC pin

| ActivClient        | Login       |    | ?   | ×   |
|--------------------|-------------|----|-----|-----|
| ActivID*<br>ActivC | lient*      |    |     |     |
| Please ente        | r your PIN. |    |     |     |
| PIN                |             |    |     |     |
|                    |             | ОК | Can | cel |

## Step 3: Click on the "Launch" button to watch an informational video.

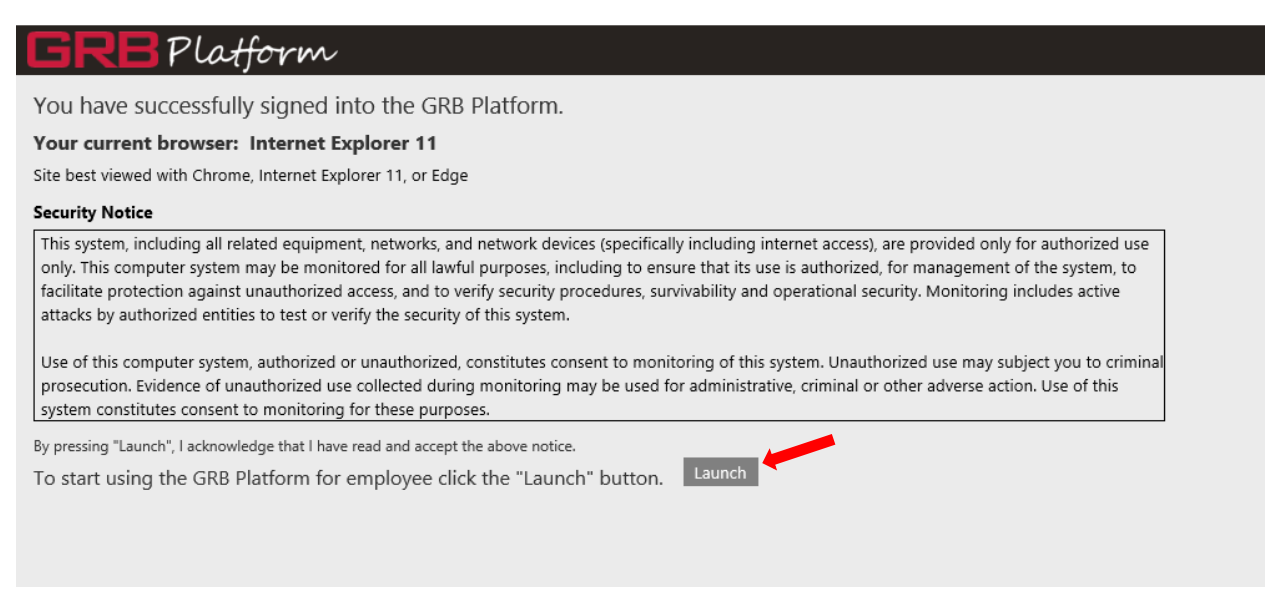

Step 4: Click on the "Request" icon and select "Retirement Estimate".

| GRB<br>Platform |                           |                          |                            |                 |
|-----------------|---------------------------|--------------------------|----------------------------|-----------------|
|                 | Army Benef                | its Center - Civiliaı    | ı 🛞 🥨                      | 0               |
|                 |                           |                          | ilii                       | ×               |
|                 | Health Insurance          | Life Insurance           | Thrift Savings Plan        | Retirement      |
|                 |                           |                          |                            |                 |
|                 | Dental & Vision Insurance | Long Term Care Insurance | Flexible Spending Accounts | Social Security |
|                 |                           |                          |                            |                 |

| Step 5: Click on "Submit a New | Request" |
|--------------------------------|----------|
|--------------------------------|----------|

|                                 | and submit a new r | equest isom      | 1       | Submit a New Request  |
|---------------------------------|--------------------|------------------|---------|-----------------------|
| Request Date/Time               | Case ID            | Туре             | Status  | Submit a rear request |
| 06/07/2021 12:25 PM             | 83633              | Estimate Request | Working |                       |
| <b>fiew Request</b><br>lesponse |                    |                  |         |                       |
|                                 |                    |                  |         |                       |
| Attachments                     |                    |                  |         |                       |
| News                            |                    | Type Descr       | intion  |                       |

Step 6: Using the drop down menu, select "Retirement Estimate". Please keep in mind that you won't be allowed to submit request for if you've already submitted for one within the last 365 days.

| Submit a New Request: Retirement Estimate                                                                                                    | × |
|----------------------------------------------------------------------------------------------------|---|
| Select the type of request you would like to submit: Retirement Estimate                                                                                                    |   |
|                                                                                                    |   |
| Department of Army employees may request one (1) estimate request every 3 years. DoDEA, DHA, and National Guard employees may request one (1) estimate request per 365 days. If you have any questions, you can speak to a Benefits Specialist by calling DSN: 520-2222, commercial: (785) 240-ABCC (2222), or toll free: (877) 276-9287. |   |
|                                                                                                    |   |
|                                                                                                    |   |
|                                                                                                    |   |
|                                                                                                    |   |
|                                                                                                    |   |
|                                                                                                    |   |
|                                                                                                    |   |
|                                                                                                    |   |
| Next Cance                                                                                                    | 2 |